## 登録した 電話番号の**1件前院**(<sup>最新登録</sup>)

登録されている着信拒否番号 リストのうち、最後に登録した 1件を削除します。

●削除する際、登録された電話番号を確認することはできません。また、削除後の復活はできません。

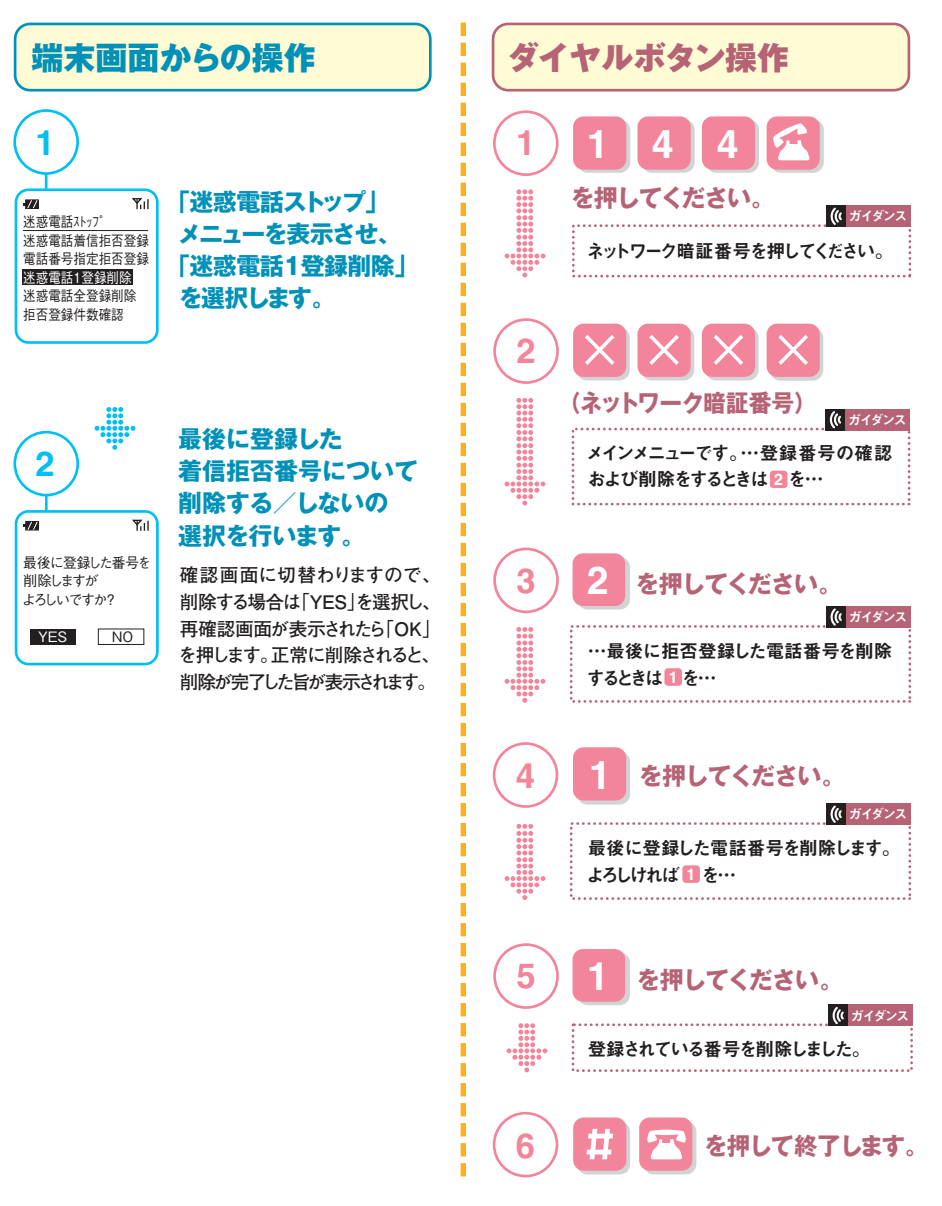

※本操作を繰り返し行うことで、最新の着信拒否登録番号(最後に登録した番号)から順に削除が可能です。